# Οδηγός χρήσης REDMINE

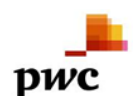

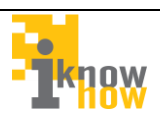

## Περιγραφή του Redmine

Το Redmine είναι μια ηλεκτρονική πλατφόρμα παρακολούθησης θεμάτων και προβλημάτων που προκύπτουν κατά τη διάρκεια λειτουργίας ενός έργου. Εξασφαλίζει την ορθή παρακολούθηση και άμεση αντιμετώπιση των θεμάτων που προκύποτυν και βοηθάει σημαντικά στην οργανωμένη υποστήριξη του έργου. Για αυτό τον λόγο, υιοθετήθηκε από τους εμπλεκόμενους φορείς υποστήριξης της ορθής λειτουργίας του συστήματος BI Health του Υπουργείου Υγείας.

Μέσω του ηλεκτρονικού εργαλείου Redmine επιτυγχάνεται η άμεση ενημέρωση για προβλήματα και αστοχίες σχετικά με τη λειτουργία της πλατφόρμας Bi Health (Bi-Forms). Οι διαπιστευμένοι χρήστες του Redmine έχουν τη δυνατότητα να δημιουργούν νέα θέματα (αιτήματα) σχετικά με δυσκολίες και προβλήματα χρήσης, και μέσω της πλατφόρμας αυτής, να διαχειρίζονται και να παρακολουθούν την πορεία εξέλιξης και αντιμετώπισης τα ανοικτών τους θεμάτων.

## Χρήση του Redmine

Ο χρήστης πληκτρολογεί σε έναν περιηγητή διαδικτύου (browser) την διεύθυνση στην οποία φιλοξενείται η εφαρμογή Redmine του BI Health του Υπουργείου Υγείας.

http://bi.moh.gov.gr/redmine

Συμπληρώνει το όνομα χρήστη και κωδικό πρόσβασης που χρησιμοποιεί για την πρόσβαση στην εφαμοργή και πατά το κουμπί **Σύνδεση (Login)**. Το όνομα χρήστη είναι αυτό που έχει κοινοποιηθεί σε όλα τα νοσοκομεία από το Υπουργείο Υγείας και ακολουθεί την μορφή H0xxx\_IT (όπου H0xxx είναι ο κωδικός του κάθε νοσοκομείου που θα σας κοινοποιηθεί, π.χ. H0014, και IT είναι η ιδιότητα του χρήστη της Πληροφορικής του κάθε νοσοκομείου καθώς σε αυτή τη φάση μόνο οι χρήστες της Πληροφορικής των νοσοκομείων έχουν τη δυνατότητα να καταχωρούν θέματα στην πλατφόρμα redmine).

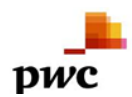

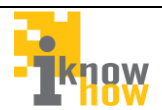

Σύστημα Διαχείρισης Αιτημάτων Έργου Επιχειρηματικής Ευφυίας Υπουργείου Υγείας

| Όνομα χρήστη:              | H0004_IT  |
|----------------------------|-----------|
| Κωδικός πρόσβασης:         | •••••     |
| Ανάκτηση κωδικού πρόσβασης | Σύνδεση » |

Ο κωδικός πρόσβασης είναι by default σε όλους **12345678** αλλά κατά την πρώτη είσοδο του χρήστη, το σύστημα θα τον παραπέμψει υποχρεωτικά στην παρακάτω οθόνη όπου θα αναγκαστεί να το αλλάξει ώστε να διατηρηθεί ο κωικός αυστηρώς προσωπικός.

| Αρχική σελίδα Η σελίδα μου Έργα Βοήθεια      |                | Σύνδεδεμένος ως <b>H0010_IT</b> | Ο λογαριασμός μου Αποσύνδει | <u>n</u> |
|----------------------------------------------|----------------|---------------------------------|-----------------------------|----------|
| Σύστημα Διαχείρισης Αιτημάτων Έρνου          | Αναζήτηση:     | Μεταβείτε σε ένα έργο           |                             | -        |
| Επιχειοηματικής Ευφυίας Υπουργείου Υγ        | /είας          |                                 |                             |          |
|                                              | ····· <b>·</b> |                                 |                             |          |
|                                              |                |                                 |                             |          |
| Αλλαγή κωδικού πρόσβασης                     |                |                                 |                             |          |
| Κωδικός πρόσβασης *                          |                |                                 |                             |          |
| Νέος κωδικός πρόσβασης                       |                |                                 |                             |          |
| Πρέπει να περιέχει τουλάχιστον 8 χαρακτήρες. |                |                                 |                             |          |
| Επιβεβαίωση *                                |                |                                 |                             |          |
|                                              |                |                                 |                             | - 11     |
| Εφαρμογή                                     |                |                                 |                             |          |
| Εφαρμογή                                     |                |                                 |                             |          |

Μόνο κατά την πρώτη είσοδο πρέπει να επικαιροποιήσει το όνομα, επώνυμο και email όπως φαίνεται πιο κάτω.

| Αρχική σελίδα Η σελίδα μου Έργα Βοήθεια<br>Σύστημα Διαχείρισης Αιτημάτων Έργο<br>Επιχειρηματικής Ευφυίας Υπουργείου                                                                                                    | υ <sup>Αναζήτηση:</sup><br>Υγείας                                                                                                    | Σύνδεδεμένος ως Η<br>Μεταβείτε σε ένα έργο                                        | 0010_IT Ο λογαριασμός μου Αποσύνδεση                                                                                                    |
|----------------------------------------------------------------------------------------------------|----------------------------------------------------------------------------------------------------|-----------------------------------------------------------------------------------|----------------------------------------------------------------------------------------------------|
| <ul> <li>✔ Ο κωδικός πρόσβασης ενημερώθηκε επιτυχώς.</li> <li>Ο λογαριασμός μου</li> <li>Πληροφορίες</li> <li>Υονομα * ΕΥΑΓΓΕΛΙΣΜΟΣ</li> <li>Επώνυμο * ΕΥΑΓΓΕΛΙΣΜΟΣ</li> <li>Εmail * test@mail.gr</li> <li>Αποθήκευση</li> </ul> | Ειδοποιήσεις email<br>Only for things I watch or I'm inve<br>Δεν θέλω να ειδοποιούμαι γ<br>Προτιμήσεις<br>Απόκρυψη διεύθυνσης<br>email<br>Ωριαία ζώνη<br>Προβολή σχολίων<br>K<br>Warn me when leaving a<br>page with unsaved text | Αλλαγή κωδικού πρόσβασης olved in  Ια τις δικές μου αλλαγές ατά χρονολογική σειρά | Ο λογαριασμός μου<br>Όνομα χρήστη: <b>H0010_IT</b><br>Δημιουργήθηκε: 07/18/2016 09:10 μμ<br>Atom access key<br>Missing a Atom access key<br>(Enαναφορά) |

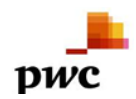

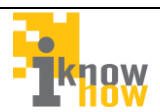

Στο πεδίο «Όνομα» επικαιροποιείται το όνομα του Νοσοκομείου σε συντμημένη μορφή (π.χ ΓΝΑ ΓΕΝΝΗΜΑΤΑΣ, ΓΝΘ ΓΕΝΝΗΜΑΤΑΣ, κ.α.) σε περίπτωση που αυτό δεν είναι ικανοποιητικό ή ολοκληρωμένο από τον χρήστη.

Το πεδίο «Επώνυμο» πρέπει να αλλαχτεί και να συμπληρωθεί με την ιδιότητα του χρήστη. Στην παρούσα φάση η μοναδική ιδιότητα του χρήστη είναι αυτή του «ΙΤ» και συνεπώς το πεδίο «Επώνυμο» πρέπει να αλλάξει από τον χρήστη σε ΙΤ.

Στο πεδίο email καταχωρείται ένας έγκυρος λογαριασμός email του χρήστη που χρησιμοποιεί σχεδόν σε καθημερινή βάση γιατί σε αυτόν τον λογαριασμό αποστέλλονται όλες οι ειδοποιήσεις για την παρακολούθηση των θεμάτων που τον αφορούν.

| Αρχική σελίδα Η σελίδα μου Έργα Βοήθεια                                  | Σύνδεδεμένος ως                                                                                                    | H0010_IT Ο λογαριασμός μου Αποσύνδεση                               |
|--------------------------------------------------------------------------|----------------------------------------------------------------------------------------------------|---------------------------------------------------------------------|
| Σύστημα Διαχείρισης Αιτημάτων Έργο<br>Επιχειορματικής Εμομίας Χπομονείου | U Αναζήτηση: Μεταβείτε σε ένα έργο                                                                                                    | •                                                                   |
|                                                                          | i perus                                                                                                    |                                                                     |
| Ο κωδικός πρόσβασης ενημερώθηκε επιτυχώς.                                |                                                                                                    | Ο λογαριασμός μου                                                   |
| Ο λογαριασμός μου                                                        | 📭 Αλλαγή κωδικού πρόσβασης                                                                                                    | Όνομα χρήστη: <b>H0010_IT</b><br>Δημιουργήθηκε: 07/18/2016 09:10 μμ |
| Πληροφορίες                                                              | Ειδοποιήσεις email                                                                                                    | Atom access key                                                     |
| Όνομα * ΕΥΑΓΓΕΛΙΣΜΟΣ                                                     | Only for things I watch or I'm involved in                                                                                                    | Missing a Atom access key                                           |
| Επώνυμο * Π                                                              | Αεν θέλω να ειδοποιούμαι για τις δικές μου αλλανές                                                                                                    | (Επαναφορα)                                                         |
| Email * test@mail.gr                                                     |                                                                                                    |                                                                     |
| Αποθήκευση                                                               | Προτιμήσεις<br>Απόκρυψη διεύθυνσης memail<br>Ωρισία ζώνη<br>Προβολή σχολίων Κατά χρονολογική σειρά<br>Warn me when leaving a<br>page with unsaved text |                                                                     |

### Στη συνέχεια επιλέγει πάλι **αποθήκευση.**

Η αρχική εικόνα που συναντά ο χρήστης είναι η ακόλουθη.

| Αρχική σελίδα Η σελίδα μου Έργα Βοήθεια          |            | Σύνδεδεμένος ως Η0005_ΙΤ Ο λογαριασμός μου Αποσύνδεση                                                             |
|--------------------------------------------------|------------|----------------------------------------------------------------------------------------------------|
| Σύστημα Διαχείρισης Αιτημάτων Έρνου              | Αναζήτηση: | Μεταβείτε σε ένα έργο 🔻                                                                                           |
| Επιχειοηματικής Ευωμίας Υπουργείου Υγείας        |            |                                                                                                    |
| -unverbiller unit? -o dours' unoch louos i lour? |            |                                                                                                    |
|                                                  |            |                                                                                                    |
| Αρχική σελίδα                                    |            |                                                                                                    |
|                                                  | 4          | Τελευταία έργα                                                                                                    |
|                                                  |            |                                                                                                    |
|                                                  |            | <ul> <li>Συστήμα Διαχειρισής &amp; Επιχειρήματικής Ευφυίας Υπουργείου Υγείας (03/09/2016<br/>06:00 μμ)</li> </ul> |
|                                                  |            | · · · · · · · · · · · · · · · · · · ·                                                                             |
|                                                  |            |                                                                                                    |
|                                                  |            |                                                                                                    |
|                                                  |            |                                                                                                    |

Ο χρήστης μπορεί να ανοίξει ένα νέο θέμα από την επιλογή **έργα.** Μετά προχωρά στην επιλογή που εμφανίζεται στην ακόλουθη οθόνη.

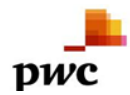

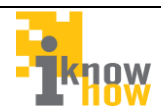

| Αρχική σελίδα Η σελίδα μου Έργα Βοήθεια                |                                | Σύνδεδεμένος ω                           | ς H0005_IT Ο λογαριασμός μου Αποσύνδεση |
|--------------------------------------------------------|--------------------------------|------------------------------------------|-----------------------------------------|
| Σύστημα Διαχείρισης Αιτημάτων Έργου                    | Αναζήτηση:                     | Μεταβείτε σε ένα έργο                    | . •                                     |
| Επιχειρηματικής Ευφυίας Υπουργείου Υ                   | γείας                          |                                          |                                         |
|                                                        |                                |                                          |                                         |
| Έργα                                                   | Προβολή όλων των θεμάτων   Ove | rall spent time   Συνολική δραστηριότητα | Έργα                                    |
| ★ Σύστημα Διαχείρισης & Επιχειρηματικής Ευφυίας Υπουργ | είου Υγείας                    |                                          | View closed projects                    |
| 1                                                      |                                | 📩 Τα έργα μου                            | Εφαρμογή                                |
| -                                                      |                                | Επίσης διαθέσιμο σε: 🔝 Atom              |                                         |
|                                                        |                                |                                          |                                         |
|                                                        |                                |                                          |                                         |
|                                                        |                                |                                          |                                         |
|                                                        |                                |                                          |                                         |
|                                                        |                                |                                          |                                         |

### Και στη συνέχεια Στη συνέχεια προχωρά στην επιλογή **νέο θέμα**.

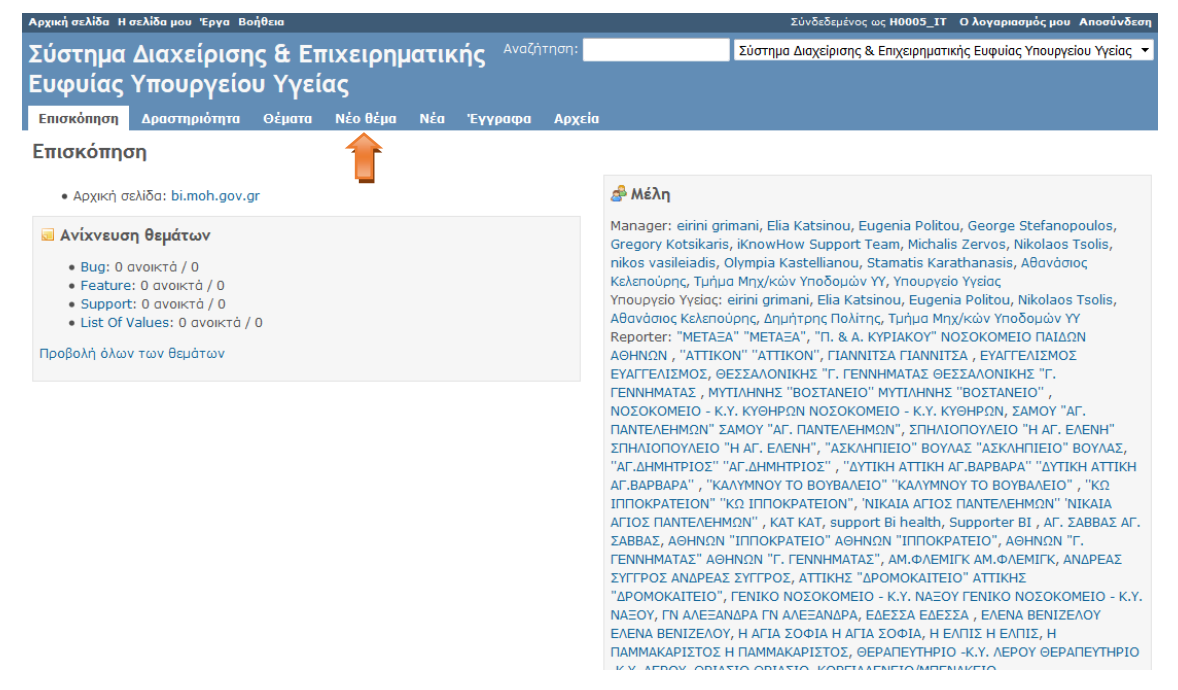

Η οθόνη καταχώρησης νέου θέματος απεικονίζεται παρακάτω:

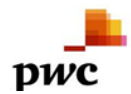

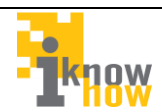

| Αρχική σελίδα Η σελίδα μου Έργα Βοήθεια                                                            | Σύνδεδεμένος ως H0005_IT Ο λογαριασμός μου Αποσύνδεση             |
|----------------------------------------------------------------------------------------------------|-------------------------------------------------------------------|
| Σύστημα Διαχείρισης & Επιχειρηματικής Αναζήτηση:<br>Ευφυίας Υπουργείου Υγείας                      | Σύστημα Διαχείρισης & Επιχειρηματικής Ευφυίας Υπουργείου Υγείας 💌 |
| Επισκόπηση Δραστηριότητα Θέματα <mark>Νέοθέμα</mark> Νέα Έγγραφα Αρχεία                            |                                                                   |
| Νέο θέμα                                                                                           |                                                                   |
| Ανιχνευτής * <sub>Bug</sub><br>Οέμα *<br>Περιγραφή <u>Β Ι U </u> <del>S</del> C ΗΠ Η2 Η3 Ξ Ξ Ξ Pre |                                                                   |
| Κατάσταση * Νew -                                                                                  | Еккіνηση 2016-07-19                                               |
| Προτεραιότητα * Normal 👻                                                                           | Προθεσμία                                                         |
| Ανάθεση σε 🗾 👻                                                                                     | ε <b>νος χρόνος</b> Ωρες                                          |
| 0                                                                                                  | % επιτεύχθη 0 % ·                                                 |
| Apχεία Browse No files selected. (Μέγιστο μέγεθος: 5 MB)                                           |                                                                   |
| Δημιουργία Δημιουργία και συνέχεια Προεπισκόπηση                                                   |                                                                   |

Στο στάδιο αυτό ο χρήστης συμπληρώνει τα παρακάτω πεδία:

Ανιχνευτής: Σε τι είδους πρόβλημα αφορά το νέο θέμα που ανοίγεται;

Ο χρήστης έχει τις εξής επιλογές:

- Bug για τεχνικά προβλήματα λειτουργίας του BI Forms που δεν επιτρέπουν την καταχώρηση δεδομένων,
- Feature για αίτηματα νέας λειτουργικότητας και βελτιώσεις (νέα πεδία, νέες λειτουργίες) του BI Forms,
- Support για θέματα τεχνικής υποστήριξης του χρήστη του BI Forms,
- List of Values , για θέματα που αφορούν επιτρεπτές τιμές και κωδικοποιήσεις πεδίων του BI Forms (π.χ. ειδικότητες, κλινικές).

Προεπιλεγμένη είναι πάντα η επιλογή bug αλλά ο χρήστης έχει τη δυνατότητα να την αλλάξει αν επιθυμεί.

#### Θέμα: Ο τίτλος του θέματος

Περιγραφή: Η περιγραφή του θέματος η οποία πρέπει να είναι όσο το δυνατόν αναλυτικότερη έτσι ώστε να μπορεί να αναπαραχθεί το πρόβλημα. Στην περιγραφή πάντα θα καταγράφονται τα πλήρη στοιχεία επικοινωνίας του χρήστη του BI Forms και κατ' ελάχιστο email και τηλέφωνο.

Κατάσταση: Είναι προεπιλεγμένο το Νέο

**Προτεραιότητα**: Ορίζει την προτεραιότητα του θέματος ανάλογα με την κρισιμότητα επίλυσης του.

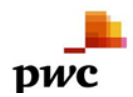

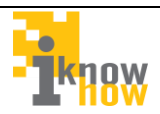

**Ανάθεση σε**: Αν μείνει κενό θα ανατεθεί σε αυτόν που έχει επιλεγεί από τον διαχειριστή, διαφορετικά επιλέγει από τη λίστα το χρήστη «Υπουργείο Υγείας».

**Αρχεία**: Σε περίπτωση που το πρόβλημα αφορά αρχεία που δεν μπορούν να φορτωθούν στο BI Forms, τότε με αυτήν την επιλογή **ο χρήστης θα πρέπει να φορτώνει υποχρεωτικά και τα σχετικά αρχεία**.

| Αρχική σελίδα Η σελίδα μου Έργα | ι Βοήθεια                  |                          |                       | Σύνδεδεμένος ως Η0005_Ι          | Τ Ο λογαριασμός μου Αποσύνδεση     |
|---------------------------------|----------------------------|--------------------------|-----------------------|----------------------------------|------------------------------------|
| Σύστημα Διαχείρι                | σης & Επιχειρη             | ματικής <sup>Αναζή</sup> | τηση:                 | Σύστημα Διαχείρισης & Επιχειρημα | ιτικής Ευφυίας Υπουργείου Υγείας 🔻 |
| Ευωυίας Υπουργε                 | ίου Υνείας                 |                          |                       |                                  |                                    |
|                                 |                            | Néa Euroama              | Apyria                |                                  |                                    |
|                                 |                            | Νεα Εγγραφα              | Αρχεια                |                                  |                                    |
| Νεο θεμα                        |                            |                          |                       |                                  |                                    |
| Ανιχνευτής *                    | Bug 🔻                      |                          |                       |                                  |                                    |
| Θέμα *                          | Πρόβλημα στην καταχώρηση τ | rou nivaka 15            |                       |                                  |                                    |
| Περιγραφή                       | B I U S C HI               | H2 H3 1= 1= 7            |                       |                                  |                                    |
|                                 | Κατά την εισαγωγή αρχ      | είου στο BI Forms        | εμφανίζεται το εξής μ | ມກົບ <b>ບ</b> າດ:                |                                    |
|                                 | Ocons an error occur       | red                      |                       |                                  |                                    |
|                                 | ocopo, an crior coour.     |                          |                       |                                  |                                    |
|                                 |                            |                          |                       |                                  |                                    |
|                                 |                            |                          |                       |                                  |                                    |
|                                 |                            |                          |                       |                                  |                                    |
|                                 |                            |                          |                       |                                  |                                    |
| Κατάσταση *                     | New                        | •                        |                       | Εκκίνηση 2016-07-19 📰            |                                    |
| Προτεραιότητα *                 | Normal                     | •                        | П                     | Ιροθεσμία 📰                      |                                    |
| Ανάθεση σε                      | Υπουργείο Υγείας           | •                        | Εκτιμώμενο            | ο <b>ς χρόνος</b> Ώρες           |                                    |
|                                 |                            |                          | %                     | επιτεύχθη 0 % 👻                  |                                    |
| Αρχεία                          | Browse No files selected   | (Μέγιστο μέ              | νεθος: 5 MB)          |                                  |                                    |
|                                 | No mes selected            |                          |                       |                                  |                                    |
| Δημιουργία Δημιουργία και ο     | συνέχεια Προεπισκόπηση     |                          |                       |                                  |                                    |

Τέλος ο χρήστης πατάει το κουμπί **δημιουργία** και το νέο αυτό θέμα αποθηκεύεται στο σύστημα. Πλέον το θέμα έχει δημιουργηθεί και μπορεί να το παρακολουθεί από την παρακάτω οθόνη στην οθόνη «η **σελίδα μου».** 

| Αρχική σελίδα Η σελίδα μου Έργα Βοήθεια |            | Σύνδεδεμένος ως Η0005_ΙΤ Ο λογαριασμός μου Αποσύνδεση |
|-----------------------------------------|------------|-------------------------------------------------------|
| Σύστημα Διαχείρισης Αιτημάτων Έρνου     | Αναζήτηση: | Μεταβείτε σε ένα έργο                                 |
| Επιχειοηματικής Ευωμίας Υπουογείου Υ    | νείας      |                                                       |
|                                         |            |                                                       |
| Η σελίδα μου                            |            | Προσαρμογή σελίδας                                    |
| Θέματα που έχουν ανατεθεί σε μένα (0)   |            | Εισηγμένα θέματα (0)                                  |
| Δεν υπάρχουν δεδομένα                   |            | Δεν υπάρχουν δεδομένα                                 |
|                                         |            |                                                       |
|                                         |            |                                                       |
|                                         |            |                                                       |
|                                         |            |                                                       |

Για κάθε αλλαγή που γίνεται στα θέματα που έχει ανοίξει και παρακολουθεί ο χρήστης, θα λαμβάνει αυτόματες ενημερώσεις στο email που έχει ήδη δηλώσει κατά τη διαδικασία εγγραφής του. Ταυτόχρονα, θα μπορεί να τα παρακολουθεί και από την οθόνη «**η σελίδα μου»** σε κάθε σύνδεση του στην εφαρμογή redmine.

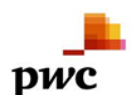

Σύστημα Επιχειρηματικής Ευφυΐας Ε.Σ.Υ.

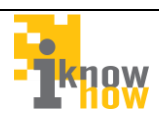